#### **Kudos – Careers Platform**

Students Login and Passwords – Your student login and password are the same as your login for the computers at school. It, for some reason, you have lost or forgotten you login details then you will need to contact <u>helpdesk@fortismere.org.uk</u>

#### Plan for Year 8, 9, 10 and Year 11

| ACTIVITY                      | BEFORE BEGINNING                                             | STUDENTS WILL                                                                                                    |  |
|-------------------------------|--------------------------------------------------------------|----------------------------------------------------------------------------------------------------|--|
| Interests                     | <ul> <li>Get students logged<br/>in and involved!</li> </ul> | <ul> <li>Complete the MyFuture quiz</li> <li>Review results of MyFuture quiz and see how interests relate to particular career ideas</li> <li>Add three careers by clicking on  and then compare careers in My careers section</li> </ul>                                                                     |  |
| Skills                        | <ul> <li>Get students logged<br/>in and involved!</li> </ul> | <ul><li>Complete the <b>MySkills</b> quiz</li><li>Explore career matches</li></ul>                                                                                                    |  |
| Personality Styles            | <ul> <li>Get students logged<br/>in and involved!</li> </ul> | <ul> <li>Explore My personality style. Discuss traits as a group</li> <li>Complete My Personal development section with qualifications and achievements</li> <li>Create a CV using the CV Builder in the My documents section</li> </ul>                                                                      |  |
| Discover Learning<br>Pathways | <ul> <li>Get students logged<br/>in and involved!</li> </ul> | <ul> <li>Explore Careers, Industries and Types of work<br/>including local and national opportunities and labour<br/>market information.</li> <li>Examine FE and HE options for their shortlisted<br/>careers</li> <li>Search Apprenticeship opportunities and filter by<br/>postcode and distance</li> </ul> |  |

## **My Profile**

Once you have logged in you will see this on your page:

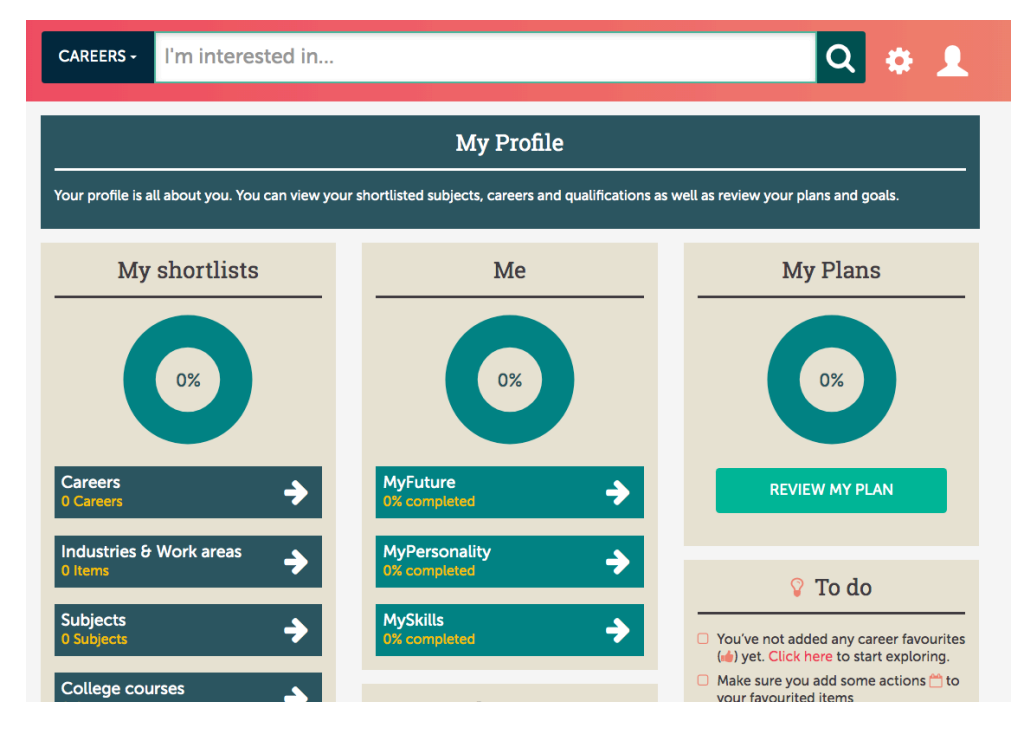

There are three questionnaires for you to complete. Completing these questionnaires will help the programme to guide you in the right direction in terms of your potential careers and areas for further study. Complete them in the order that they are listed in.

It is really important that you take your time, consider your answers and answer as accurately as possible as this will affect the outcomes and guidance given to you.

As you complete each section the overall percentage will change and you can see this here:

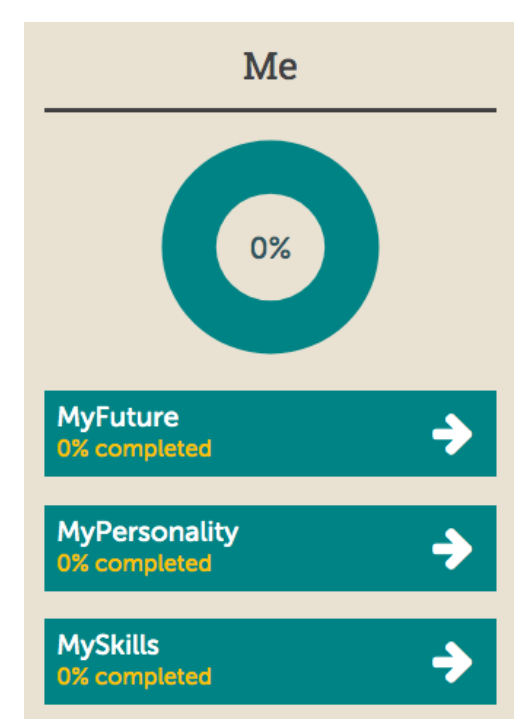

After Completing MyFuture you are given some suggestions of careers. Take a look through the list and give a thumbs up if you like the sound of something. Kudos work on you liking and being interested in things, don't worry you can remove things if you change your mind! [Here are some of my suggestions below!]

| > | Digital Forensic Analyst  | Added       | MySkills | MyFuture         | →<br>Details |
|---|---------------------------|-------------|----------|------------------|--------------|
| > | Fast Stream Civil Servant | رک<br>Add   | MySkills | MyFuture         | →<br>Details |
| > | Broadcasting Researcher   | Added       | MySkills | MyFuture         | →<br>Details |
| > | Journalist                | رک<br>Add   | MySkills | MyFuture         | →<br>Details |
| > | Caseworker                | اللہ<br>Add | MySkills | MyFuture         | →<br>Details |
| > | Assistant Psychologist    | 🖒<br>Add    | MySkills | ★★★<br>MyFuture  | →<br>Details |
| Þ | Secondary Teacher         | Added       | MySkills | ★★★<br>MyFuture  | →<br>Details |
| Ł | Sports Coach              | Added       | MySkills | ★★★<br>MyFuture  | →<br>Details |
| > | Education Welfare Officer | اللہ<br>Add | MySkills | A A A A MyFuture | →<br>Details |
| > | Primary Teacher           | Added       | MySkills | MyFuture         | →<br>Details |

Once you have complete MyPersonality you will receive the option to see how this has affect potential career ideas.

Take a look down the list and give a thumbs up to any that interest you!

| > | Project Manager           | Added       | MySkills | MyFuture        | →<br>Details |
|---|---------------------------|-------------|----------|-----------------|--------------|
| > | Epidemiologist            | 🖒<br>Add    | MySkills | MyFuture        | →<br>Details |
| > | Fast Stream Civil Servant | 🖒<br>Add    | MySkills | MyFuture        | →<br>Details |
| > | Sports Coach              | Added       | MySkills | MyFuture        | →<br>Details |
| > | Lecturer                  | اللہ<br>Add | MySkills | MyFuture        | →<br>Details |
| > | Project Engineer          | Added       | MySkills | MyFuture        | →<br>Details |
| > | Psychologist              | Added       | MySkills | MyFuture        | →<br>Details |
| > | Teacher                   | Added       | MySkills | MyFuture        | →<br>Details |
| > | Charity Fundraiser        | 🖒<br>Add    | MySkills | ★★★<br>MyFuture | →<br>Details |
| > | Market Research Executive | ۲<br>Add    | MySkills | MyFuture        | →<br>Details |
|   |                           | -           |          |                 |              |

The three stars mean that the career is a good match based on how I have answered the questions. There may be other careers out there for you, but these are the most 'matched' suggestions.

Go back to your profile and complete the MySkills questionnaire to add greater accuracy to the suggestions.

Once completed head back over to My Career Ideas and see how things have changed.

| > | Advertising Account Executive | Added     | MySkills | MyFuture        | →<br>Details |
|---|-------------------------------|-----------|----------|-----------------|--------------|
| > | Marketing Manager             | Added     | MySkills | ★★★<br>MyFuture | →<br>Details |
| > | Headteacher                   | Added     | MySkills | MyFuture        | →<br>Details |
| > | Computer Games Writer         | ப்<br>Add | MySkills | ★★★<br>MyFuture | →<br>Details |
| > | Statistician                  | Added     | MySkills | ★★★<br>MyFuture | →<br>Details |
| > | Market Research Analyst       | Added     | MySkills | ★★★<br>MyFuture | →<br>Details |
| > | Road Safety Officer           | 🖒<br>Add  | MySkills | ★★★<br>MyFuture | →<br>Details |
| > | Production Planner            | Added     | MySkills | ★★★<br>MyFuture | →<br>Details |
| > | Recreation Manager            | ப்<br>Add | MySkills | ★★★<br>MyFuture | →<br>Details |
| > | Training Manager              | Added     | MySkills | MyFuture        | →<br>Details |

Once you have completed all the questionnaires go back to your profile page.

Under 'Me' there is a tab called 'Qualification "Level', click this and select the highest level of qualification you would like to do. If you are in Year 9 and intend to go to sixth form to study A Levels, and then to University to study a Degree, then the answer is Degree. If you are unsure, the select Degree to keep your options open!

After completing all of the action above you are ready to start investigating and potential careers and places to study.

You have two choices here.

- 1. Go to your profile click on the careers that you have given the thumbs up, or
- Click on 'Careers' under 'Working' and you can explore different careers. Remember to give them a Thumbs Up if you like them!

When you find a career that you like you can look in greater depth at them.

## Secondary Teacher 👍

| Overview                                                                                                    | Learning                                                                                                    | Working                   | Next Steps                                                                         |  |
|----------------------------------------------------------------------------------------------------|----------------------------------------------------------------------------------------------------|---------------------------|------------------------------------------------------------------------------------|--|
| <b>A</b>                                                                                                    |                                                                                                    |                           |                                                                                    |  |
| As a Secondary Teacher, you will work with stur<br>specialise in one subject, although you might to<br>include preparing and planning lessons, markin<br>meetings and parents' evenings. | You'll usually<br>ir work will<br>s, and attending                                                                                                    |                           |                                                                                    |  |
| Secondary Teachers often combine whole-clas<br>practical projects.                                                                                                    | k based on                                                                                                    |                           |                                                                                    |  |
| As well as subject teaching, most secondary tea<br>register, giving out general information and giv                                                                                      | olves taking a                                                                                                    |                           |                                                                                    |  |
| As a Secondary Teacher, you'll need:                                                                                                    | in Lower and Low Control of Low Control of Low Cont |                           |                                                                                    |  |
| <ul> <li>excellent communication skills</li> </ul>                                                                                                    | Mills.                                                                                                    |                           |                                                                                    |  |
| planning and                                                                                                    |                                                                                                    | Download a career leaflet |                                                                                    |  |
|                                                                                                    | Show more                                                                                                    |                           |                                                                                    |  |
|                                                                                                    |                                                                                                    |                           | DOWNLOAD                                                                           |  |
|                                                                                                    |                                                                                                    |                           |                                                                                    |  |
| Job Prospects                                                                                                    | Career Rou                                                                                                    | tes                       | Match to your skills                                                               |  |
| 422,637<br>People employed                                                                                                    | -                                                                                                    | Loo<br>you                | ks like this career is a great match for<br>, based on your skills and experience. |  |
| 1.5%                                                                                                    | No apprenticeshi<br>20 miles.                                                                                                    | ps within                 | Review your skills                                                                 |  |
| Growth this year                                                                                                    |                                                                                                    |                           |                                                                                    |  |

**Overview** tells you about the career.

Learning allows you to explore 'how' to get to be a 'whatever-it-is-you-want-to-be'.

You can go into great detail here, so allow yourself time to really do your research.

**Working** looks at what you will actually be doing and also see live adverts for jobs through the Indeed Website.

# Me My profile My assessments MyFuture MySkills MyHealth Qualification level